## Namestitev aplikacije Zoom na telefonu ali tablici

1. Na telefonu poiščemo aplikacijo Google play (trgovina play) in jo poženemo. V primeru, da uporabljate iPhone odprete aplikacijo App Store.

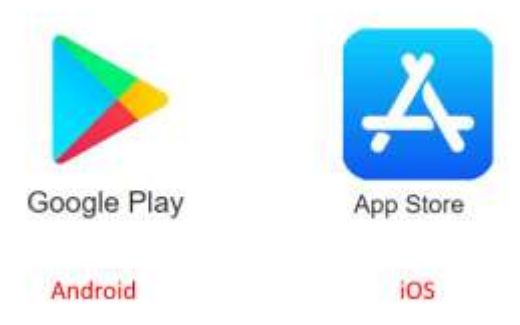

2. V teh aplikacijah lahko poiščemo program Zoom in ga namestimo. V aplikacijah stisnemo na »Search« (poišči) in v polje vpišemo Zoom.

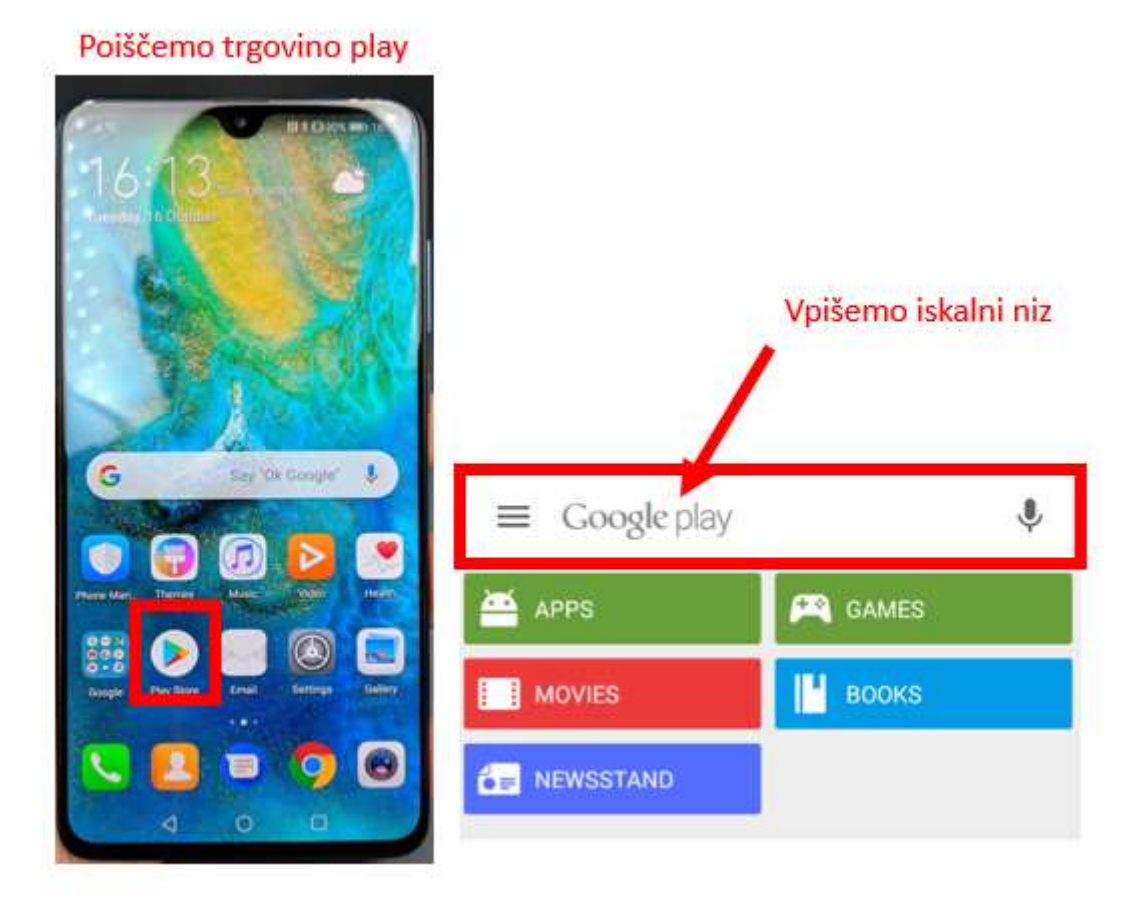

## POGLED V GOOGLE PLAY

## POGLED V APP STORE

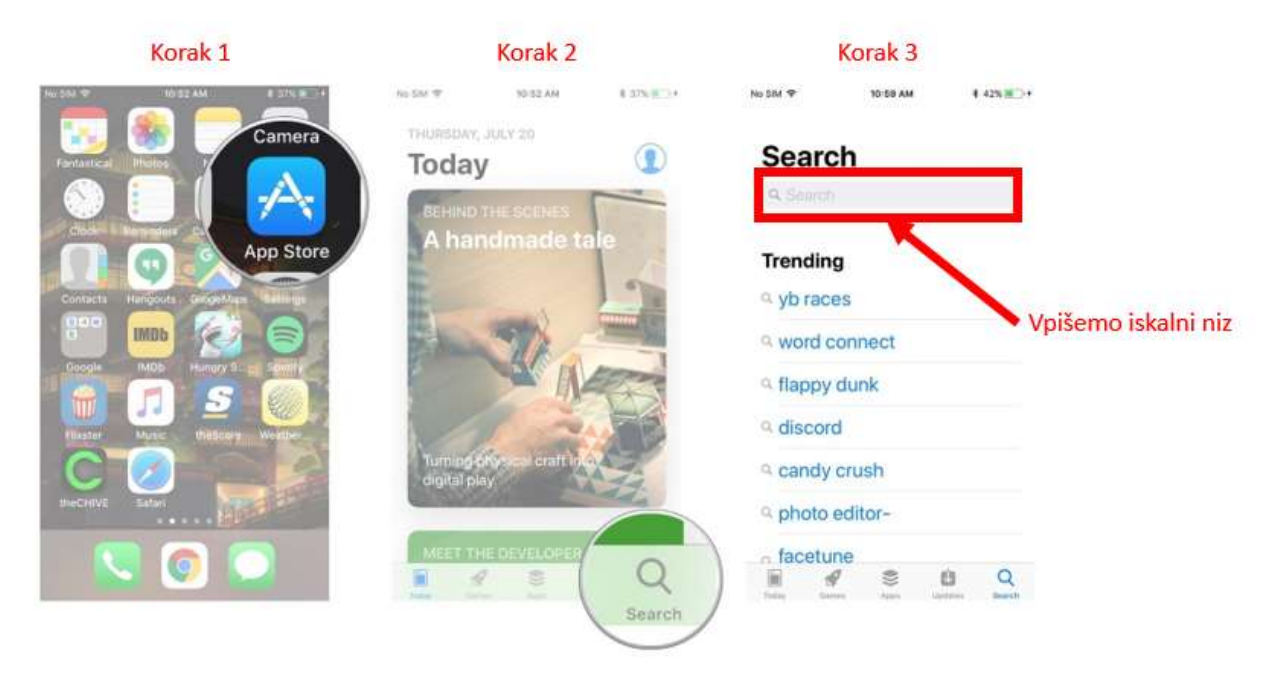

3. Ko najdemo aplikacijo ZOOM Cloud Meeting stisnemo na »Install«(Android) ali »Get« (iOS).

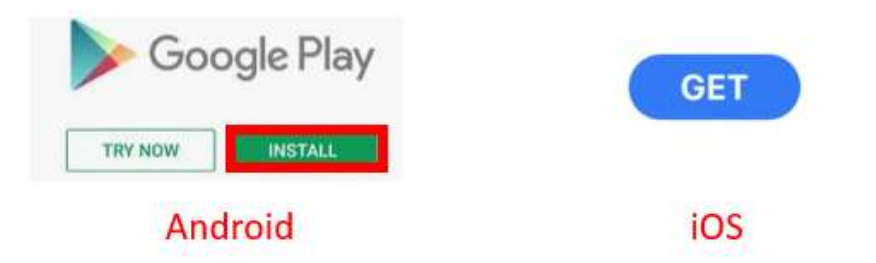

4. Aplikacija se nato namesti. Lahko jo začnemo uporabljati tako, da med aplikacijami poiščemo ikono aplikacije in stisnemo nanjo.

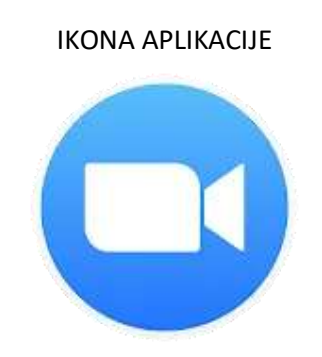